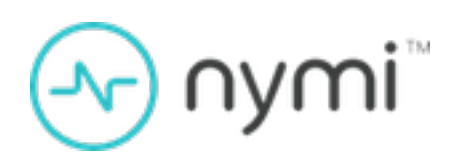

# Rockwell PharmaSuite Integration Guide

Nymi Connected Worker Platform v6.0 2025-01-15

## Contents

| Preface                                                                                                | 3        |
|----------------------------------------------------------------------------------------------------|----------|
| Nymi with Rockwell PharmaSuite Solution Deployment<br>Overview                                         | 6        |
| Components in a Local Nymi Agent Configuration<br>Components in a Centralized Nymi Agent Configuration | 7<br>10  |
| Use Cases                                                                                              | 15       |
| Install and Configure the Nymi BiometricAuthentication Class                                           | 16       |
| (Nymi-Lead)Configuring the Nymi BiometricAuthentication Class                                          | 16<br>17 |
| Install and Configure Nymi Components                                                                  | 18       |
| Configuring the Required NES Policies Options                                                          |          |
| Set Up the Enrollment Terminal                                                                         |          |
| Install the Nymi Band Application                                                                      |          |
| Nymi Runtime Installation and Configuration                                                            | 21<br>21 |
| Local Nymi Agent Installation and Configuration                                                        |          |
| Remote Nymi Agent Installation and Configuration                                                       |          |
| (CWP 1.16.0 and later only) Configuring the Connected Worker Platform                                  |          |
| Communication Protocol                                                                                 | 33       |
| (CWP 1.16.0 and later only) Installing NegotiateService                                                |          |
| Bluetooth Adapter Placement                                                                            |          |
| Manage the Connected Worker Platform with Rockwell                                                     |          |

| lanage the Connected Worker Platform with Rockwell     |    |
|--------------------------------------------------------|----|
| FactoryTalk PharmaSuite MES Environment                | 37 |
| Enabling Nymi BiometricAuthentication Class Debug Mode |    |

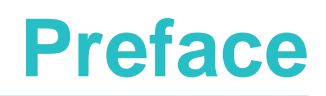

Nymi<sup>™</sup> provides periodic revisions to the Nymi Connected Worker Platform. Therefore, some functionality that is described in this document might not apply to all currently supported Nymi products. The *Connected Worker Platform Release Notes* provide the most up to date information.

#### **Purpose**

This document is part of the Connected Worker Platform (CWP) documentation suite.

The Nymi Connected Worker Platform—Rockwell PharmaSuite Integration Guide provides information about how to configure the Connected Worker Platform and *FactoryTalk®PharmaSuite® MES* components to allow authenticated users to use the Nymi Band to perform authentication operations in the Rockwell FactoryTalk PharmaSuite MES.

#### **Audience**

This guide provides information to NES and Rockwell PharmaSuite Administrators. An NES and Rockwell PharmaSuite Administrator is the person in the enterprise that manages the Connected Worker Platform with the Rockwell FactoryTalk PharmaSuite MES in their workplace.

#### **Revision history**

The following table outlines the revision history for this document.

#### **Revision history**

| Version | Date          | Revision history                                                                                                    |
|---------|---------------|----------------------------------------------------------------------------------------------------|
| 1.0     | March 2, 2024 | First release of this document.                                                                                                    |
| 2.0     | May 3, 2024   | Second release of this document, updates include:                                                                                                    |
|         |               | <ul> <li>Addition of the steps to<br/>enable the Lock Control<br/>option in the active NES<br/>policy.</li> <li>Minor revisions to the<br/>Installing Numi Directed</li> </ul> |
|         |               | Endpoint and Installing Nymi<br>Runtime procedures.                                                                                                    |
|         |               | <ul> <li>Removal of content related<br/>to the Windows credential<br/>provider.</li> </ul>                                                                                     |

| Version | Date              | Revision history                                                                                                    |
|---------|-------------------|----------------------------------------------------------------------------------------------------|
|         |                   | Change in recommended<br>location of the<br>application.log file.                                                                                                    |
| 3.0     | May 21, 2024      | <ul> <li>Third release of this document.<br/>Updates include:</li> <li>Changes to the Overview<br/>table.</li> <li>Movement of the Install<br/>and Configure Nymi<br/>Component after Install and<br/>Configure the Nymi Biometric<br/>Authentication Class</li> <li>Updates to the Installing<br/>the Nymi Biometric<br/>Authentication Class section<br/>to include the requirement to<br/>copy the Negotiate folder to<br/>each user terminal.</li> </ul> |
| 4.0     | July 16, 2024     | <ul> <li>Fourth release of this document.<br/>Updated to include:</li> <li>Bluetooth adapter placement<br/>recommendations.</li> <li>Instructions about how to<br/>install NegotiateService</li> <li>Instructions about how to<br/>configure Connected Worker<br/>Platform Communication<br/>Protocol.</li> </ul>                                                                                                    |
| 5.0     | November 28, 2024 | Fifth release of this document.<br>Updates include clarifying the<br>content regarding the .NET 4.8<br>requirement for negotiate.exe<br>in the section <i>Installing</i><br><i>NegotiateService</i>                                                                                                    |
| 6.0     | January 15, 2024  | Third release of this document to correct the Nymi Agent port from 9210 to 9120.                                                                                                    |

#### **Related documentation**

Nymi Connected Worker Platform—Overview Guide

This document provides overview information about the Connected Worker Platform (CWP) solution, such as component overview, deployment options, and supporting documentation information.

#### Nymi Connected Worker Platform—Deployment Guide

This document provides the steps that are required to deploy the Connected Worker Platform solution.

Separate guides are provided for authentication on iOS and Windows device.

#### Nymi Connected Worker Platform—Administration Guide

This document provides information about how to use the NES Administrator Console to manage the Connected Worker Platform (CWP) system. This document describes how to set up, use and manage the Nymi Band<sup>™</sup>, and how to use the Nymi Band Application. This document also provides instructions on deploying the Nymi Band Application and Nymi Runtime components.

#### Connected Worker Platform Release Notes

This document provides supplemental information about the Connected Worker Platform, including new features, limitations, and known issues with the Connected Worker Platform components.

#### How to get product help

If the Nymi software or hardware does not function as described in this document, you can submit a support ticket to Nymi, or email support@nymi.com

#### How to provide documentation feedback

Feedback helps Nymi to improve the accuracy, organization, and overall quality of the documentation suite. You can submit feedback by using support@nymi.com

# Nymi with Rockwell PharmaSuite Solution Deployment Overview

The Nymi with Rockwell PharmaSuite Solution extends the use of the Nymi Band. The Nymi Band helps automate access to Rockwell FactoryTalk PharmaSuite MES and provides the ability for a user to easily apply their digital signature to process sign-offs.

The Nymi with Rockwell PharmaSuite Solution is comprised of the Nymi BiometricAuthentication Class, which extends the Rockwell CustomAuthentication Class.

The deployment of the solution requires the following high level steps:

- An administrator deploys the Nymi BiometricAuthentication Class on the Rockwell PharmaSuite server.
- Client machines automatically receive the Nymi BiometricAuthentication Class upon runtime download.

**Note:** The inclusion of the Nymi BiometricAuthentication Class does not impact the use of the Rockwell FactoryTalk PharmaSuite MES on client machines that do not use the Nymi Band.

You can deploy the Nymi with Rockwell PharmaSuite Solution in two different configurations, where you install the Nymi Agent software on each user terminal or where you deploy a single instance of the Nymi Agent in a centralized location and configure the user terminals to use the centralized Nymi Agent.

| Decentralized Nymi Agent | When the user terminals in your environment<br>are thick clients and you install the Rockwell<br>FactoryTalk PharmaSuite MES on the user<br>terminal.              |
|--------------------------|----------------------------------------------------------------------------------------------------|
| Centralized Nymi Agent   | When the user terminals in your environments are<br>thin clients that connect to an RDP or Citrix server<br>to access the Rockwell FactoryTalk PharmaSuite<br>MES. |

Review the following information to decide which configuration to deploy.

**Note:** You can deploy a configuration that uses a mixture of user terminals with centralized or decentralized Nymi Agent but for simplicity Nymi recommends that you choose one configuration, and then configure your all your user terminals to use a centralized or decentralized Nymi Agent.

## **Components in a Local Nymi Agent Configuration**

The following figure provides a high-level overview of the Nymi with Rockwell PharmaSuite Solution that uses a local Nymi Agent and the TCP ports that are used between the components for communication.

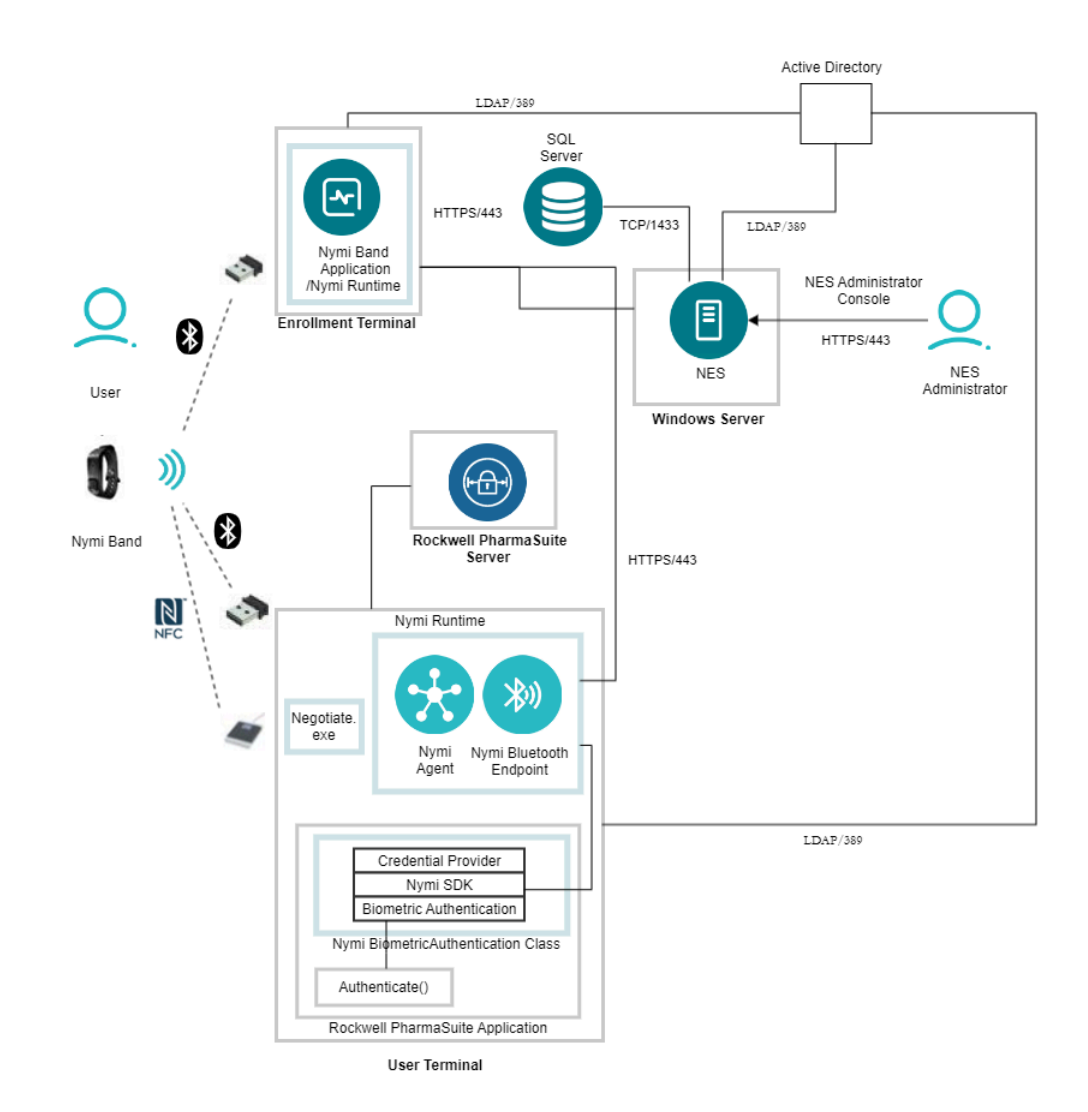

## Figure 1: Connected Worker Platform with Rockwell FactoryTalk PharmaSuite MES components and connection ports

The Nymi with Rockwell PharmaSuite Solution consists of the following components.

#### **Table 1: Connected Worker Platform Components**

| Component                                                                       | Description                                                                                                    |
|---------------------------------------------------------------------------------|----------------------------------------------------------------------------------------------------|
| Enrollment Terminal                                                             | Windows 10 endpoint that users access to enroll their Nymi Band.                                                                                                    |
| Nymi Band Application (NBA)                                                     | A Windows application that you install on the enrollment terminal<br>that you use to enroll a new user and link them to their Nymi<br>Band. The Nymi Band Application requires the Nymi Runtime<br>application, which the Nymi Band Application automatically<br>installs. The Nymi Band Application communicates with the Nymi<br>Band through the Nymi-supplied Bluetooth adapter, which you<br>plug into a USB port on the enrollment terminal. |
| User Terminal                                                                   | Windows 10 or Windows 11 endpoint on which you install Nymi components that allow users to perform authentication tasks with a Nymi Band tap on the NFC reader or Bluetooth Adapter.                                                                                                    |
| Nymi Band                                                                       | A wearable device that the assigned user with their biometrics.<br>An authenticated Nymi Band is Bluetooth Low Energy (BLE) and<br>Near Field Communication (NFC)-enabled.                                                                                                    |
| NES                                                                             | A management server and collection of services that provides<br>the NES Administrator Console and coordinates communication<br>between the Nymi Band and the customer identity ecosystem<br>(Active Directory) to manage policies and certificates.                                                                                                    |
| NES Administrator Console                                                       | A web application that provides NES Administrator with an interface to manage the NES configuration and users.                                                                                                    |
| Domain Controller (DC)                                                          | Windows server with Active Directory.                                                                                                    |
| Nymi Runtime                                                                    | A Windows application that you install on the enrollment terminal<br>and user terminals. Nymi Runtime includes the Nymi Agent and<br>Nymi Bluetooth Endpoint components.Nymi Runtime supports<br>communication between NES, the Nymi Band and Rockwell<br>Pharmasuite.                                                                                                    |
| Nymi BiometricAuthentication<br>Class (Credential Provider Java<br>Application) | Nymi-provided module that enables the use of the Nymi Band<br>to perform authentication tasks in the Rockwell FactoryTalk<br>PharmaSuite MES. Contains the Credential Provider, Nymi SDK,<br>Jar files, and Biometric Authentication class.                                                                                                    |

| Component                | Description                                                                                                    |
|--------------------------|----------------------------------------------------------------------------------------------------|
| Credential Provider      | Nymi BiometricAuthentication Class component. An instance created by the Biometric Authentication class that performs the following actions when a user performs a Nymi Band tap:                                                                                                    |
|                          | <ul> <li>Connects to Nymi Enterprise Server(NES) to retrieve a token<br/>by using the NegotiateLoginWithToken API.</li> <li>Calls the init() method to initialize NES so that further<br/>communication can happen to fetch user name and password<br/>when band is tapped.</li> <li>Returns the credentials to the readyToAuthenticate() method<br/>in the Biometric Authentication class.</li> </ul>                                                                                                    |
| Nymi SDK                 | Nymi BiometricAuthentication Class component. Includes the<br>Nymi API (nymi_api.dll) that supports the integration of Rockwell<br>FactoryTalk PharmaSuite MES with the Nymi.                                                                                                    |
| Biometric Authentication | Nymi BiometricAuthentication Class component. Class that<br>contains the the readyToAuthenticate() method, which the<br>Rockwell FactoryTalk PharmaSuite MES calls to perform<br>authentication. Biometric authentication creates the Credential<br>Provider instance and runs a listener, which waits for the user<br>to perform a Nymi Band tap. When user taps their Nymi Band,<br>the Credential Provider returns the username and password, and<br>Biometric Authentication calls the authenticate() method with the<br>username and password. |

#### **Firewall Port Requirements**

The following tables summarizes the TCP port requirements for the Nymi with Rockwell PharmaSuite Solution.

| Component           | Port Requirements                                                                                                    |
|---------------------|----------------------------------------------------------------------------------------------------|
| Enrollment Terminal | Port 389 to the Active Directory server for LDAP communication.                                                                                                    |
|                     | Port 443 to the NES server for HTTPS communication.                                                                                                    |
| User Terminal       | Port 443 to the NES server for HTTPS communication.                                                                                                    |
|                     | Port 9120 to the centralized Nymi Agent server for<br>web socket communications, in configurations that<br>install Nymi Bluetooth Endpoint on the user terminal<br>and the Nymi Agent on a server. |
| NES server          | Port 1443 to the SQL server.                                                                                                    |

# **Components in a Centralized Nymi Agent Configuration**

The following figure provides a high-level overview of the Connected Worker Platform with Rockwell Pharmasuite solution with a centralized Nymi Agent and the TCP ports that are used between the components for communication.

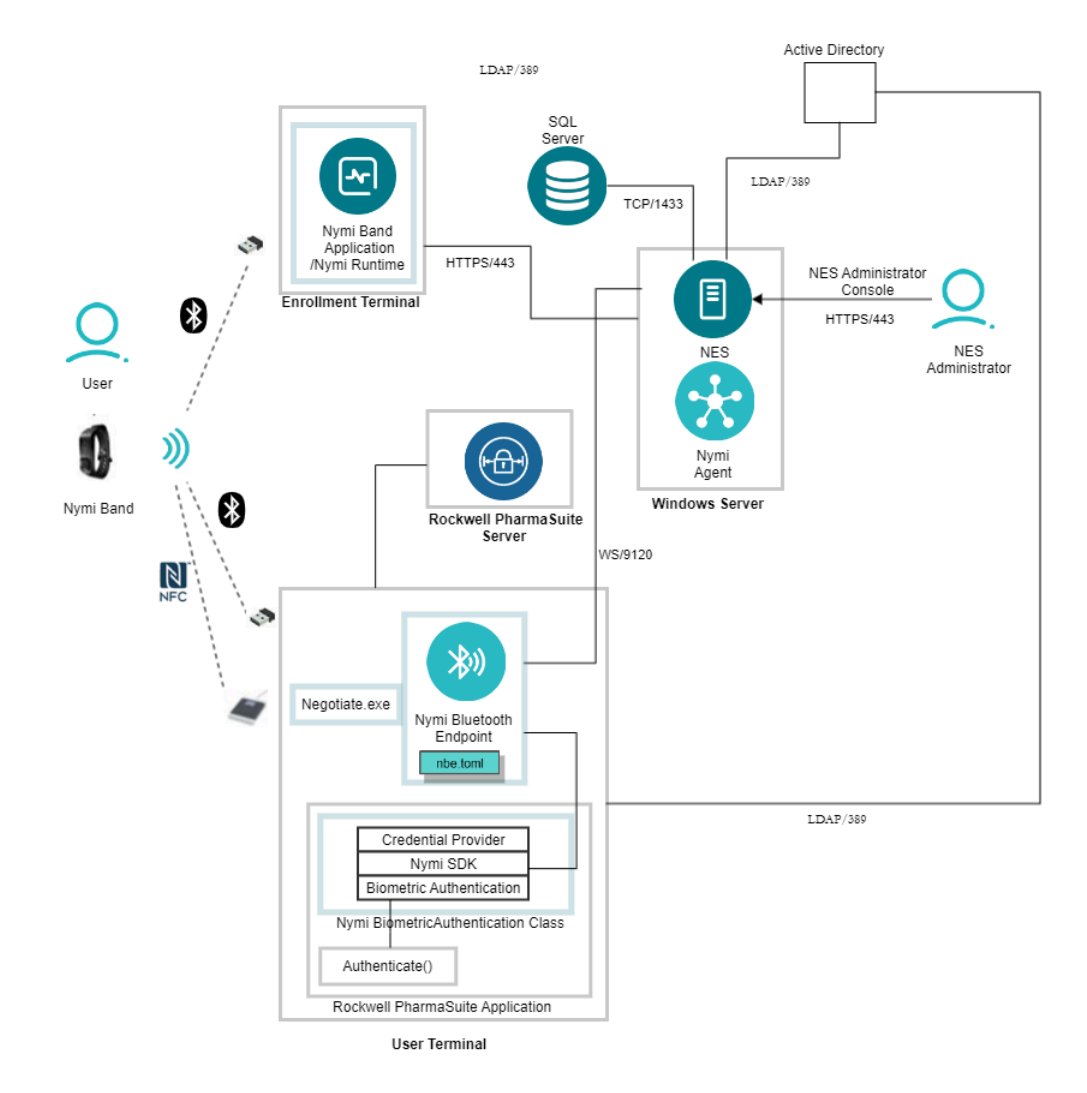

## Figure 2: Connected Worker Platform with Rockwell FactoryTalk PharmaSuite MES components and connection ports in a Centralized Nymi Agent Configuration

The Connected Worker Platform with Rockwell Pharmasuite Solution consists of the following components.

#### **Table 2: Connected Worker Platform Components**

| Component           | Description                                                      |
|---------------------|------------------------------------------------------------------|
| Enrollment Terminal | Windows 10 endpoint that users access to enroll their Nymi Band. |

| Component                   | Description                                                                                                    |
|-----------------------------|----------------------------------------------------------------------------------------------------|
| Nymi Band Application (NBA) | A Windows application that you install on the enrollment terminal<br>that you use to enroll a new user and link them to their Nymi<br>Band. The Nymi Band Application requires the Nymi Runtime<br>application, which the Nymi Band Application automatically<br>installs. The Nymi Band Application communicates with the Nymi<br>Band through the Nymi-supplied Bluetooth adapter, which you<br>plug into a USB port on the enrollment terminal.                                                                                                    |
| Nymi Band                   | A wearable device that the assigned user with their biometrics.<br>An authenticated Nymi Band is Bluetooth Low Energy (BLE) and<br>Near Field Communication (NFC)-enabled.                                                                                                    |
| NES                         | A management server and collection of services that provides<br>the NES Administrator Console and coordinates communication<br>between the Nymi Band and the customer identity ecosystem<br>(Active Directory) to manage policies and certificates.                                                                                                    |
| NES Administrator Console   | A web application that provides NES Administrator with an interface to manage the NES configuration and users.                                                                                                    |
| Domain Controller (DC)      | Windows server with Active Directory.                                                                                                    |
| User Terminal               | Windows 10 or Windows 11 endpoint on which you install Nymi components that allow users to perform authentication tasks with a Nymi Band tap on the NFC reader or Bluetooth Adapter.                                                                                                    |
| Nymi Bluetooth Endpoint     | Nymi Runtime component that you install on each user terminal.<br>Provides an interface between the Bluetooth Adapter (BLE)<br>and the Nymi Agent. You deploy Nymi Bluetooth Endpoint<br>Daemon (NBEd) on individual workstations to provide local BLE<br>communication with Nymi Bands through the Nymi-provided BLE<br>Adapter, which you plug into a USB port on the user terminal.                                                                                                    |
| nbe.toml                    | Configuration file that you create on each user terminal when<br>the solution uses a centralized Nymi Agent. This file defines<br>the hostname on which you installed the Nymi Agent and the<br>connection port on which to communicate with the Nymi Agent.                                                                                                    |
| Centralized Nymi Agent      | Nymi Runtime component that you install in a central location<br>on a single machine or a cluster of two or more machines that<br>is accessible to all user terminals, for example on the server<br>with the NES application. Provides BLE management, manages<br>operations and message routing. Facilitates communication<br>between NEAs and the Nymi Band, and maintains knowledge<br>of the Nymi Band presence and authenticated states. Provides<br>BLE management, manages operations and message routing.<br>Facilitates communication between NEAs and the Nymi Band,<br>and maintains knowledge of the Nymi Band presence and<br>authenticated states. |

| Component                                                                       | Description                                                                                                    |
|---------------------------------------------------------------------------------|----------------------------------------------------------------------------------------------------|
| Nymi BiometricAuthentication<br>Class (Credential Provider Java<br>Application) | Nymi-provided module that enables the use of the Nymi Band<br>to perform authentication tasks in the Rockwell FactoryTalk<br>PharmaSuite MES. Contains the Credential Provider, Nymi SDK,<br>Jar files, and Biometric Authentication class.                                                                                                    |
| Credential Provider                                                             | Nymi BiometricAuthentication Class component. An instance created by the Biometric Authentication class that performs the following actions when a user performs a Nymi Band tap:                                                                                                    |
|                                                                                 | <ul> <li>Connects to Nymi Enterprise Server(NES) to retrieve a token<br/>by using the NegotiateLoginWithToken API.</li> <li>Calls the init() method to initialize NES so that further<br/>communication can happen to fetch user name and password<br/>when band is tapped.</li> <li>Returns the credentials to the readyToAuthenticate() method<br/>in the Biometric Authentication class.</li> </ul>                                                                                                    |
| Nymi SDK                                                                        | Nymi BiometricAuthentication Class component. Includes the<br>Nymi API (nymi_api.dll) that supports the integration of Rockwell<br>FactoryTalk PharmaSuite MES with the Nymi.                                                                                                    |
| Biometric Authentication                                                        | Nymi BiometricAuthentication Class component. Class that<br>contains the the readyToAuthenticate() method, which the<br>Rockwell FactoryTalk PharmaSuite MES calls to perform<br>authentication. Biometric authentication creates the Credential<br>Provider instance and runs a listener, which waits for the user<br>to perform a Nymi Band tap. When user taps their Nymi Band,<br>the Credential Provider returns the username and password, and<br>Biometric Authentication calls the authenticate() method with the<br>username and password. |
| authenticate()                                                                  | Rockwell FactoryTalk PharmaSuite MES component.                                                                                                    |

#### **Firewall Port Requirements**

The following tables summarizes the TCP port requirements for the Nymi with Rockwell PharmaSuite Solution.

#### **Table 3: Firewall Port Requirements**

| Component           | Port Requirements                                               |
|---------------------|-----------------------------------------------------------------|
| Enrollment Terminal | Port 389 to the Active Directory server for LDAP communication. |
|                     | Port 443 to the NES server for HTTPS communication.             |

| Component     | Port Requirements                                                                                                    |
|---------------|----------------------------------------------------------------------------------------------------|
| User Terminal | Port 443 to the NES server for HTTPS communication.                                                                                                    |
|               | Port 9120 to the centralized Nymi Agent server for web socket communications, in configurations that install Nymi Bluetooth Endpoint on the user terminal and the Nymi Agent on a server.                                                                                                    |
| SQL Server    | Database server that contains tables that store<br>information about the NES configuration and the<br>Nymi Bands. For Proof of Concept (POC) and<br>pre-production environments, you can use the<br>Nymi-provided SQL Server Express software. For<br>production environments Nymi recommends that<br>you use SQL server. The same server or another<br>server contains the elnfortree database. |

# **Use Cases**

A user can use their authenticated Nymi Band to perform the following tasks:

- Log in to the Rockwell FactoryTalk PharmaSuite MES.
- Perform e-signatures within the following Modules:
  - Production Execution Client
  - Production Responses Client
  - Data Manager
  - Production Management Client
  - Recipe & Workflow Designer
  - Production Execution Viewer.

# Install and Configure the Nymi BiometricAuthentication Class

Perform the following steps to add the Nymi BiometricAuthentication Class to your existing Rockwell FactoryTalk PharmaSuite MES and configure the module for your environment.

# (Nymi-Lead)Configuring the Nymi BiometricAuthentication Class

Contact your Nymi Solution Consultant to obtain the Nymi BiometricAuthentication Class package.

#### Before you begin

You Nymi Solution Consultant configures the package based on information that you provide at the time you request the software. The Nymi Solution Consultant updates configuration files and then provides you with the package.

The package differs depending on the Rockwell Pharmasuite version.

#### **About this task**

The Nymi Solution Consultant performs the following actions.

#### **Procedure**

- 1. Use an JAR file compatible compression/decompression application, such as 7zip to open the Nymi-provided JAR file (*Client.jar* or *BiometricAuthentication.jar* file.
- 2. Edit the *config.properties* file in the compressed file, and change the values for the following parameters, as required:

| Option    | Description                                                                                                    |  |  |
|-----------|----------------------------------------------------------------------------------------------------|--|--|
| NES_URL   | Specifies the URL to the Nymi Enterprise<br>Server(NES) server in the format<br>https://nes_server_fqdn/instanace_name. For<br>example: <b>NES_URL=https://nes.nymi.co</b><br><b>nes</b> |  |  |
| Agent_URL | • For centralized Nymi Agent deployments only,<br>uncomment the parameter and specify the<br>hostname that is defined for the Nymi Agent<br>server. For example, <b>Agent_URL=ws:</b> // |  |  |

| Option | Description                                                                                                    |  |  |
|--------|----------------------------------------------------------------------------------------------------|--|--|
|        | <ul> <li>agent.nymi.com:9120/socket/<br/>websocket</li> <li>For local Nymi Agent deployments only,<br/>comment the Agent_URL parameter.</li> </ul> |  |  |

- **3.** Optionally, to change the location of the application log file, perform the following actions:
  - a) Edit the log4j2.properties file in the compressed file.
  - b) Change the path that appears for the *property.filename* parameter to \${sys:user.home}/.Nymi/Integration/application.log.
  - c) Save the log4j2.properties file in the compressed file.

# Install the Nymi BiometricAuthentication Class

Contact your Rockwell Project Delivery Team to assist with the Nymi BiometricAuthentication Class.

Your Nymi Solution Consultant will provide you with the configured Nymi BiometricAuthentication Class package from your Nymi Solution Consultant to the Rockwell Project Delivery Team.

For Connected Worker Platform 1.9.x only, copy the *Negotiate* folder from the zip file to the *C: Wymi* folder on all user terminals.

# Install and Configure Nymi Components

Install and configure the required software on the enrollment terminal and end user terminals.

**Note:** This guide assumes that you have deployed the NES in the environment. *Nymi Connected Worker Platform—Deployment Guide* describes how to deploy NES.

# **Configuring the Required NES Policies Options**

To allow the Nymi with Rockwell PharmaSuite Solution to store encrypted passwords, enable the Nymi Lock Control option in the active NES policy.

#### About this task

Before users enroll their Nymi Bands, perform the following tasks from a Web Browser to enable the Nymi Lock Control.

#### Procedure

- 1. Log in to the NES Administrator Console with an account that is an NES Administrator.
- 2. From the navigation bar, select **Policies**. The Policies page appears with a table that displays a list of existing group and individual policies.
- 3. In the Policies window, select the active policy.
- 4. In the Lock Control section, select the Enable Nymi Lock Control option.
- 5. Click Save.

## **Set Up the Enrollment Terminal**

Before a user can enroll and authenticate the Nymi Band, the NES Administrator must perform the following actions on at least one machine in the environment (the enrollment terminal). You cannot use a thin client as an enrollment terminal.

- Insert the Nymi-supplied Bluetooth adapter into an available USB port.
- Install the Nymi Band Application. The Nymi Band user requires physical access to the enrollment terminal.
- Set the NES\_URL registry key.

## **Install the Nymi Band Application**

Perform the following steps to install the Nymi Band Application on each enrollment terminal that you will use to enroll and authenticate users to their Nymi Bands.

You can perform a customizable installation or a silent installation.

## Installing the Nymi Band Application with the Installation Wizard

Perform the following steps to install the Nymi Band Application.

#### Before you begin

Uninstall the previous version of Nymi Runtime.

#### **Procedure**

- 1. Download the Nymi Band Application package.
- 2. Double-click the *Nymi-Band-App-installer-v\_version.exe* file.
- 3. On the User Account Control window, click Yes.
- 4. On the Prerequisites window, click Next.
- 5. On the Welcome page, click Install.
- 6. On the User Account Control page, click Yes. The installation wizard appears. If the installation detects missing prerequisites, perform the steps that appear in the prerequisite wizards.
- 7. On the Welcome to the Nymi Runtime Setup Wizard page, click Next.
- 8. On the Nymi Runtime Setup window, click Next.
- **9.** On the Service Account window, perform one of the following actions to choose the account that starts the service:
  - Accept the default service account NTAuthority\LocalService, click Next.
  - For non-English Windows Operating Systems, choose the LocalSystem account from the drop list, and then click **Next**.

**Note:** The service account must have permission to run as a service. Enable Service Log On provides more information about how to modify the local policy to enable this permission for the service account.

The following figure shows the Service Account window.

| Nymi Runtime 5.13.0.3                                                |                  |   |    |
|----------------------------------------------------------------------|------------------|---|----|
| Service Account                                                      |                  |   |    |
| Account to run system services as                                    |                  |   | 64 |
| Service Account:                                                     |                  |   |    |
| NT Authority Local Service                                           |                  | ~ |    |
| The service account must be allo<br>Service" or an error will occur. | wed to "Logon as |   |    |
|                                                                      |                  |   |    |
|                                                                      |                  |   |    |
|                                                                      |                  |   |    |
|                                                                      |                  |   |    |
|                                                                      |                  |   |    |
|                                                                      |                  |   |    |

Figure 3: Nymi Runtime Service Account window

**10.**On the (Optional) Nymi Infrastructure Service Account, click Next.

Only deployments that use web-based Nymi-enabled Applications(NEAs) with a centralized Nymi Agent require you to configure the Nymi Infrastructure Service Account.

11.On the Ready to install page, click Install.

#### 12.Click Finish.

**13.On the** Installation Completed Successfully page, click Close.

- 14.On the Welcome to Nymi Band Application Setup Wizard window, click Next.
- **15.**On the Select Installation Folder window, click Next to accept the default installation location.

**16.**In the Ready to Install window, click Install.

17.On the Completing the Nymi Band Application Setup Wizard window, click Finish.

#### What to do next

Confirm that the Nymi Agent and Nymi Bluetooth Endpoint services are running.

#### Installing the Nymi Band Application Silently

Perform the following steps to install or update the Nymi Band Application silently, for example, when you want to install the software remotely by using a software distribution application.

#### **Procedure**

- 1. Save the Nymi Band Application package, provided to you by your Nymi Solution Consultant.
- 2. Launch the command prompt as administrator.
- **3.** From the folder that contains the Nymi Band Application, type *Nymi-Band-App-installer*v\_version.exe /exenoui /q

Where you replace *version* with the version of the Nymi installation file.

The installation command returns to a command prompt immediately, and the installation completes silently. When the installation completes, the Nymi Band Application and Nymi Runtime applications appear in the Program and Features applet.

**Note:** Alternately, you can track the progress by performing an unattended installation, which displays the installation screens but does not require user intervention by replacing the /q option with the */passive* option in the installation command.

## **Configuring the Nymi Enterprise Server URL**

After you install the Nymi Band Application, perform the following steps to ensure that the enrollment process connect to the correct Nymi Enterprise Server(NES).

#### **Procedure**

- 1. Run regedit.exe
- 2. On the User Account Control window, click Yes.
- 3. Navigate to HKEY\_LOCAL\_MACHINE > Software > Nymi.

**Note:** If you installed the Nymi Band Application on a Citrix server, navigate to HKEY\_CURRENT\_USER instead of HKEY\_LOCAL\_MACHINE.

- 4. Right-click **NES**, and then select **New** > **String value**.
- 5. In the Value field, type URL.
- 6. Double-click URL and in the Value Data field, type https://nes\_server/ NES\_service\_name/ or http://nes\_server/NES\_service\_name depending on the NES configuration

where:

- nes\_server is the FQDN of the NES host. The FQDN consists of the hostname.domain\_name. You can also find the FQDN by going to the server on which you deployed NES viewing the properties of the computer. The nes\_server is the value that appears in the Full computer name field.
- <u>NES\_service\_name</u> is the name of the service mapping for NES in IIS, which maps a virtual directory to a physical directory. You can choose any name for this mapping, but Nymi recommends that you specify a name that is descriptive to the Connected Worker Platform, for example, NES.
- 7. Click or.

# Nymi Runtime Installation and Configuration

The Nymi with Rockwell Pharmasuite integration uses the Nymi Runtime application to facilitate communication between NES, the Nymi Band, and Rockwell FactoryTalk PharmaSuite MES.

The Nymi Runtime software contains two installable components, the Nymi Bluetooth Endpoint and Nymi Agent.

The Nymi Runtime installation and configuration differs depending on if the environment uses a centralized Nymi Agent or if each user terminal includes a local Nymi Agent.

#### **Local Nymi Agent Configuration**

In this configuration you install both components of the Nymi Runtime locally on each user terminal.

Use this configuration when:

- Users open the Rockwell FactoryTalk PharmaSuite MES on the user terminal.
- User terminals reside in the same domain as the NES server.

#### **Centralized Nymi Agent Configuration**

In this configuration, you install a centralized Nymi Agent on a separate server, and then install the Nymi Bluetooth Endpoint component on each user terminal.

Use this configuration when:

- Users open the Rockwell FactoryTalk PharmaSuite MES. within a remote session host, such as Citrix or RDP server.
- User terminals reside in a different domain from the NES server.

## Local Nymi Agent Installation and Configuration

You can install Nymi Agent and the Nymi Bluetooth Endpoint components of the Nymi Runtime on the user terminals that are a member of the same domain as the NES server.

#### (Windows) Install Nymi Runtime

Nymi Runtime facilitates communication between NES and the Nymi Bands.

Install the Nymi Runtime on each user terminal on which you will also install a Nymi-enabled Application. You can perform a customizable installation or a silent installation.

**Note:** The Bluetooth (BLE) driver is installed with the installation of Nymi Runtime. The BLE driver may also be installed separately by going to the Nymi SDK package and installing the *BleDriver .msi* file.

## Performing Nymi Runtime Installation or Update with the Installation Wizard

Perform the following steps to install or update Nymi Runtime on the user terminals.

#### Procedure

- 1. Log in to the terminal, with an account that has administrator privileges.
- 2. Create a backup copy of the C:\Wymi\Bluetooth\_Endpoint\nbe.toml file.

- 3. Extract the Nymi SDK distribution package.
- 4. From the ... *Inymi-sdk* windows setup folder, right-click the Nymi Runtime Installer version.exe file, and select Run as administrator.
- 5. On the Welcome page, click Install.
- 6. On the User Account Control page, click Yes. The installation wizard appears. If the installation detects missing prerequisites, perform the steps that appear in the prerequisite wizards.
- 7. On the Welcome to the Nymi Runtime Setup Wizard page, click Next.
- 8. On the Nymi Runtime Setup page, click Next.
- 9. On the Service Account window, perform one of the following actions to choose the account that starts the service:
  - Accept the default service account NTAuthority\LocalService, click Next.
  - For non-English Windows Operating Systems, choose the LocalSystem account from the drop list, and then click **Next**.

**10.On the** (Optional) Nymi Infrastructure Service Account, click Next.

Only deployments that use web-based Nymi-enabled Applications(NEAs) with a centralized Nymi Agent require you to configure the Nymi Infrastructure Service Account.

**11.On the** Installation Completed Successfully page, click Close.

**12.**In the Windows Services applet, confirm that you can see the *Nymi Agent* and *Nymi Bluetooth Endpoint* services, and that the status of each service is *Running*.

#### Installing the Nymi Runtime Silently

Perform the following steps to install or update the Nymi Runtime and the BLE adapter drivers silently, without user intervention.

#### Procedure

- 1. Log in to the network terminal with an account that has administrator privileges.
- 2. Download and extract the Nymi SDK package.
- 3. Launch the command prompt as administrator.
- 4. Change to the ... *Inymi-sdk\windows\runtime* folder, and then type one of the following commands:
  - "Nymi Runtime Installer version.exe" /exenoui /q /log NymiRuntimeInstallation.log
  - · For installations on non-English operating systems,

"Nymi Runtime Installer version.exe" ServiceAccount="LocalSystem" /exenoui /q /log NymiRuntimeInstallation.log

Where you replace *version* with the version of the Nymi installation file.

Note: Ensure that you enclose the filename in double quotes.

The installation command returns to a command prompt immediately, and the installation completes silently. When the installation completes, Nymi Runtime appears in the Program and Features applet and NymiRuntimeInstallation.log file contains information about the installation.

**Note:** Alternately, you can track the progress by performing an unattended installation, which displays the installation screens but does not require user intervention by replacing the /q option with the */passive* option in the installation command.

#### What to do next

Confirm that the Nymi Agent and Nymi Bluetooth Endpoint services are running.

#### **Configuring the Nymi Enterprise Server URL**

Perform the following steps to ensure that the negotiate API connects to the correct Nymi Enterprise Server(NES).

#### **Procedure**

- 1. Run regedit.exe
- 2. On the User Account Control window, click Yes.
- 3. Navigate to HKEY\_LOCAL\_MACHINE > Software > Nymi.
- 4. Right-click **NES**, and then select **New > String value**.
- 5. In the **Value** field, type **URL**.
- 6. Double-click URL and in the Value Data field, type https://nes\_server/ NES\_service\_name/ or http://nes\_server/NES\_service\_name depending on the NES configuration

where:

- nes\_server is the FQDN of the NES host. The FQDN consists of the hostname.domain\_name. You can also find the FQDN by going to the server on which you deployed NES viewing the properties of the computer. The nes\_server is the value that appears in the Full computer name field.
- <u>NES\_service\_name</u> is the name of the service mapping for NES in IIS, which maps a virtual directory to a physical directory. You can choose any name for this mapping, but Nymi recommends that you specify a name that is descriptive to the Connected Worker Platform, for example, NES.
- 7. Click or.

#### **Configuring the NES Authentication Service**

Perform the following steps to define the service mapping for the NES Authentication Service.

#### Before you begin

Determine the NES Authentication Service by logging into the NES Administrator Console, and then clicking About.

The following figure provides an example of the NES Authentication Service URL with the service mapping highlighted.

| About                                                                                                    |                                                                     |
|----------------------------------------------------------------------------------------------------|---------------------------------------------------------------------|
| NES Diagnostics Overview                                                                                                    |                                                                     |
| This page provides an overview of NES health state. To view fu                                                                                                    | Il system diagnostics, click the Full System Diagnostics link below |
| Nes-Admin Version     5.5.0.32       Authentication Service: <a href="https://tw-srv1.tw-lab.local/nes_AS">https://tw-srv1.tw-lab.local/nes_AS</a> Enrollment Service: <a href="https://tw-srv1.tw-lab.local/nes_ES">https://tw-srv1.tw-lab.local/nes_ES</a> |                                                                     |
|                                                                                                    | View Full System Diagnostics                                        |

Figure 4: NES Authentication Service

#### **Procedure**

- 1. Run regedit.exe
- 2. On the User Account Control window, click Yes.
- 3. Navigate to HKEY\_LOCAL\_MACHINE > Software > Nymi. On Citrix machines, navigate to HKEY\_CURRENT\_USER > Software > Nymi.
- 4. Right-click **NES**, and then select **New > String value**.
- 5. In the Value field, type AuthenticationService.
- 6. Double-click *AuthenticationService* and in the Value Data field, type the service mapping for the NES Authentication Service, for example *nes\_AS*.
- 7. Click or.

## **Remote Nymi Agent Installation and Configuration**

Deploy a centralized Nymi Agent on a Windows server in the environment, for example, the NES server, and then the Nymi Bluetooth Endpoint on each user terminal.

# Performing a Nymi Agent Installation or Update By Using the Installation Wizard

Install the Nymi Agent application, which is included in the Nymi Runtime installation package, on a server in the environment.

#### About this task

When you install the Nymi Runtime software, you can choose to install the Nymi Agent application only.

#### **Procedure**

- 1. Log in to the terminal, with an account that has administrator privileges.
- 2. Extract the Nymi SDK distribution package.
- **3.** From the ...*\nymi-sdk\windows\setup* folder, right-click the *Nymi Runtime Installer version.exe* file, and select **Run as administrator**.
- 4. On the Welcome page, click Install.

- **5.** On the User Account Control page, click **Yes**. The installation wizard appears. If the installation detects missing prerequisites, perform the steps that appear in the prerequisite wizards.
- 6. On the Welcome to the Nymi Runtime Setup Wizard page, click Next.
- 7. On the Nymi Runtime Setup page, expand Nymi Runtime.
- 8. Select Nymi Bluetooth Endpoint, and then select Entire feature will be unavailable.

The following figure provides an example of the Nymi Runtime Setup window with option to make Nymi Bluetooth Endpoint unavailable.

| Nake <b>Nymi Blue</b><br>Nymi Runtime 5.0 | 5.46 Setup                                                                 | inavailable.<br>📑                  | _                 |        |
|-------------------------------------------|----------------------------------------------------------------------------|------------------------------------|-------------------|--------|
| Nymi Runtime So<br>Select the way yo      | e <b>tup</b><br>u want features to be install                              | led.                               |                   | -~     |
| Click the icons in t                      | he tree below to change the                                                | way features w                     | ill be installed. |        |
|                                           | <ul> <li>■ Nymi Agent</li> <li>■ Nymi Bluetooth Endpoi</li> </ul>          | nt                                 |                   |        |
|                                           | <ul> <li>Will be installed on I</li> <li>Entire feature will be</li> </ul> | ocal hard drive<br>installed on lo | cal hard drive    |        |
| 4                                         | Feature will be instal                                                     | lled when requi                    | ired              | _      |
| <                                         | Entire feature will be                                                     | unavailable                        |                   |        |
|                                           |                                                                            |                                    |                   | Browse |
| Reset                                     | Disk Usage                                                                 | Back                               | Next              | Cancel |

Figure 5: Nymi Bluetooth Endpoint feature will be unavailable

9. Observe that Nymi Bluetooth Endpoint is not available, as shown in the following figure, and then click Next.

| 🞲 Nymi Runtime 5.0.                   | 5.46 Setup                                              |         | ē                          | _             |                  |
|---------------------------------------|---------------------------------------------------------|---------|----------------------------|---------------|------------------|
| Nymi Runtime Se<br>Select the way you | e <b>tup</b><br>u want features to be ins               | talled. |                            |               | -^-              |
| Click the icons in t                  | ne tree below to change t                               | the way | features will              | be installed. |                  |
|                                       | ymi Runtime<br>■ • Nymi Agent<br>( • Nymi Bluetooth End | point   | This featur<br>hard drive. | e requires 01 | KB on your       |
| Reset                                 | Disk Usage                                              |         | Back                       | Next          | Browse<br>Cancel |

#### Figure 6: Nymi Bluetooth Endpoint feature is not available

- **10.**On the Service Account window, perform one of the following actions to choose the account that starts the service:
  - Accept the default service account NTAuthority\LocalService, click Next.
  - For non-English Windows Operating Systems and for Nymi WebAPI configurations where you install the centralized Nymi Agent on the NES server, choose the LocalSystem account from the drop list, and then click **Next**.

**Note:** The service account must have permission to run as a service. Enable Service Log On provides more information about how to modify the local policy to enable this permission for the service account.

The following figure shows the Service Account window.

| Nymi Runtime 5.13.0.3                                                        |          |        | >      |
|------------------------------------------------------------------------------|----------|--------|--------|
| Service Account                                                              |          |        |        |
| Account to run system services as                                            |          |        | 64     |
| Service Account:                                                             |          |        |        |
| NT Authority\Local Service                                                   |          | $\sim$ |        |
| The service account must be allowed to '<br>Service" or an error will occur. | Logon as |        |        |
|                                                                              |          |        |        |
|                                                                              |          |        |        |
|                                                                              |          |        |        |
|                                                                              | <b>P</b> |        |        |
|                                                                              | Васк     | Next   | Cancel |

Figure 7: Nymi Runtime Service Account window

**11.On** the (Optional) Nymi Infrastructure Service Account window, specify the username and password of the Nymi Infrastructure Service Account. When you specify the username, include the domain name, for example *tw-lab\nymi\_infra\_service\_acct*. Refer to Appendix—Record the CWP Variables for the service account name.

The following figure shows the Nymi Infrastructure Service Account window.

| 17 | Nymi Runtime 5.20.1.5 Setup                                                                                                    | >      |  |  |  |
|----|----------------------------------------------------------------------------------------------------|--------|--|--|--|
|    |                                                                                                    |        |  |  |  |
|    | (Optional) Nymi infrastructure service account                                                                                                    |        |  |  |  |
|    | If you are installing a Nymi Agent on a client machine, leave the service account<br>username and password blank.                                 |        |  |  |  |
|    | If you are installing a centralized Nymi Agent on a server, type the username<br>and password for the service account that communicates with NES. |        |  |  |  |
|    | Service account username                                                                                                    |        |  |  |  |
|    | tw-lab\nymi_infra_service                                                                                                    |        |  |  |  |
|    | Service account password                                                                                                    |        |  |  |  |
|    | ••••••                                                                                                    |        |  |  |  |
|    | ·                                                                                                    |        |  |  |  |
|    |                                                                                                    |        |  |  |  |
|    |                                                                                                    |        |  |  |  |
|    |                                                                                                    |        |  |  |  |
|    |                                                                                                    |        |  |  |  |
|    | Back Next                                                                                                    | Cancel |  |  |  |
|    |                                                                                                    |        |  |  |  |

#### Figure 8: Nymi Infrastructure Service Account window

The installer creates the following files in the C: Wymi/WymiAgent/certs folder:

- credentials-contains the encrypted credentials for the Nymi Infrastructure Service Account
- Private key
- Public key

12.On the Ready to install page, click Install.

#### 13.Click Finish.

14.On the Installation Completed Successfully page, click Close.

## Installing Nymi Bluetooth Endpoint

Install the Nymi Bluetooth Endpoint, which is included in the Nymi Runtime installation package, on each user terminal in the environment.

#### About this task

When you install the Nymi Runtime software, you can choose to install the Nymi Bluetooth Endpoint only.

#### **Procedure**

- 1. Log in to the terminal, with an account that has administrator privileges.
- 2. Create a backup copy of the C:\Wymi\Bluetooth\_Endpoint\nbe.toml file.
- **3.** Extract the Nymi SDK distribution package.
- 4. From the ... *Inymi-sdk* windows setup folder, right-click the Nymi Runtime Installer version.exe file, and select Run as administrator.
- 5. On the Welcome page, click Install.
- 6. On the User Account Control page, click Yes. The installation wizard appears. If the installation detects missing prerequisites, perform the steps that appear in the prerequisite wizards.
- 7. On the Welcome to the Nymi Runtime Setup Wizard page, click Next.
- 8. On the Nymi Runtime Setup window, expand Nymi Runtime.
- 9. Select Nymi Agent, and then select Entire feature will be unavailable, as shown in the following figure, and then click Next.

| 😸 Nymi Runtime 5.1.1.439 Setup —                                                                 |                |
|--------------------------------------------------------------------------------------------------|----------------|
| Nymi Runtime Setup                                                                               | $(-\sqrt{-1})$ |
| Select the way you want reaches to be installed.                                                 | $\bigcirc$     |
| Click the icons in the tree below to change the way features will be installed.                  |                |
| Nymi Runtime                                                                                     |                |
| Will be installed on local hard drive                                                            |                |
| Entire feature will be installed on local hard drive     Feature will be installed when required | e bur          |
| Entire feature will be unavailable                                                               |                |
|                                                                                                  | Browse         |
|                                                                                                  |                |
| Reset Disk Usage Back Next                                                                       | Cancel         |

#### Figure 9: Nymi Agent feature will be unavailable

**10**.Observe that Nymi Agent is not available, as shown in the following figure, and then click Next.

| 🛃 Nymi Runtime 5.0.  | 5.46 Setup                |         |          | _                |                   |
|----------------------|---------------------------|---------|----------|------------------|-------------------|
| Nymi Runtime Se      | etup                      |         |          |                  |                   |
| Select the way yo    | u want features to be ins | talled. |          |                  | $\mathbf{\Theta}$ |
| Click the icons in t | ne tree below to change t | the way | features | will be installe | d.                |
|                      | /mi Runtime<br><          | point   | This fea | ture requires    | 0KB on your       |
| <                    |                           | >       | hard dri | ive.             |                   |
|                      |                           |         |          |                  | Browse            |
| Reset                | Disk Usage                |         | Back     | Next             | Cancel            |

#### Figure 10: Nymi Agent feature is not available

- **11.**On the Service Account window, perform one of the following actions to choose the account that starts the service:
  - Accept the default service account NTAuthority\LocalService, click Next.
  - For non-English Windows Operating Systems, choose the LocalSystem account from the drop list, and then click **Next**.

**12.On the** (Optional) Nymi Infrastructure Service Account, click Next.

Only deployments that use web-based Nymi-enabled Applications(NEAs) with a centralized Nymi Agent require you to configure the Nymi Infrastructure Service Account.

**13.On the** Ready to install page, click Install.

14.Click Finish.

**15.On the** Installation Completed Successfully page, click Close.

**16.**Open the Windows Services application and confirm that the Nymi Bluetooth Endpoint service appears and the status is Running.

#### Updating the Nymi Bluetooth Endpoint Configuration File

The Nymi Bluetooth Endpoint file uses the *nbe.toml* file to define the location of a remote Nymi Agent.

#### About this task

Perform the following steps to specify the URL to the remote Nymi Agent.

#### Procedure

- 1. Make a copy of the C:\Wymi\Bluetooth\_Endpoint\nbe.toml file (On HP Thin Pro, /usr/bin/ nbe.toml).
- 2. Edit the *nbe.toml* file with a text editor in administrator mode.
- **3.** Edit the default agent\_url parameter and replace the default IP address (127.0.0.1) with the FQDN of the machine that is running the remote Nymi Agent. For example:

agent\_url = "ws://agent.nymi.com:9120/socket/websocket"

where *agent.nymi.com* is the FQDN of the remote Nymi Agent machine.

- 4. Save the *nbe.toml* file.
- 5. Restart the Nymi Bluetooth Endpoint service.

## **Configuring the Nymi Enterprise Server URL**

Perform the following steps to ensure that the negotiate API connects to the correct Nymi Enterprise Server(NES).

#### **Procedure**

- 1. Run regedit.exe
- 2. On the User Account Control window, click Yes.
- 3. Navigate to HKEY\_LOCAL\_MACHINE > Software > Nymi.
- 4. Right-click NES, and then select New > String value.
- 5. In the **Value** field, type **URL**.
- 6. Double-click URL and in the Value Data field, type https://nes\_server/ NES\_service\_name/ or http://nes\_server/NES\_service\_name depending on the NES configuration

where:

- nes\_server is the FQDN of the NES host. The FQDN consists of the hostname.domain\_name. You can also find the FQDN by going to the server on which you deployed NES viewing the properties of the computer. The nes\_server is the value that appears in the Full computer name field.
- *NES\_service\_name* is the name of the service mapping for NES in IIS, which maps a virtual directory to a physical directory. You can choose any name for this mapping, but Nymi recommends that you specify a name that is descriptive to the Connected Worker Platform, for example, NES.

7. Click or.

### **Configuring the NES Authentication Service**

Perform the following steps to define the service mapping for the NES Authentication Service.

#### Before you begin

Determine the NES Authentication Service by logging into the NES Administrator Console, and then clicking **About**.

The following figure provides an example of the NES Authentication Service URL with the service mapping highlighted.

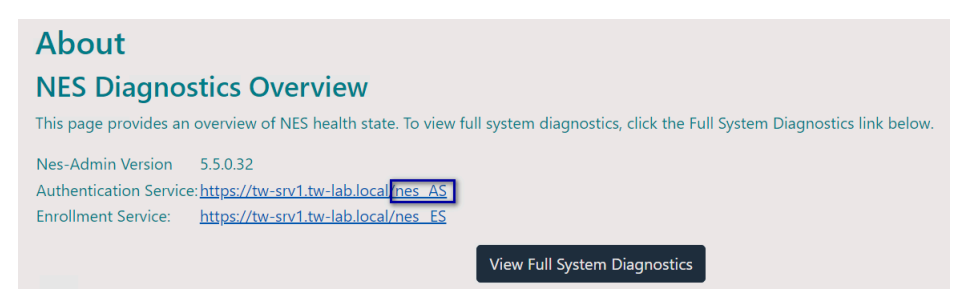

Figure 11: NES Authentication Service

#### **Procedure**

- 1. Run regedit.exe
- 2. On the User Account Control window, click Yes.
- 3. Navigate to HKEY\_LOCAL\_MACHINE > Software > Nymi. On Citrix machines, navigate to HKEY\_CURRENT\_USER > Software > Nymi.
- 4. Right-click NES, and then select New > String value.
- 5. In the Value field, type AuthenticationService.
- 6. Double-click *AuthenticationService* and in the Value Data field, type the service mapping for the NES Authentication Service, for example *nes\_AS*.
- 7. Click or.

## (CWP 1.16.0 and later only) Configuring the Connected Worker Platform Communication Protocol

Starting with Connected Worker Platform(CWP) 1.15, the Nymi solution supports a new, high performance protocol over Bluetooth between the Nymi Runtime and Nymi Bands.

#### About this task

Perform the following steps on all user terminals where users access the Nymi with Rockwell PharmaSuite Solution.

**Note:** After you set this environment variable, user terminals cannot communicate with Nymi Bands that use pre-CWP 1.15.x firmware

#### **Procedure**

- 1. In the Windows search field, type **env**, and then from the pop-up menu, select **Edit** the System Environment Variables.
- 2. Click Environment Variables.
- 3. In the System Variables section, click New, and the perform the following actions:
  - a) In the **Variable Name** field, type NYMI\_NEA\_SUPPORT\_LEGACY\_MODE
  - b) In the **Variable Value** field, type **0**.

The following figure provides an example of the new variable.

| New System Variable |                              | ×         |
|---------------------|------------------------------|-----------|
|                     |                              |           |
| Variable name:      | NYMI_NEA_SUPPORT_LEGACY_MODE |           |
| Variable value:     | 0                            |           |
| Browse Directory    | Browse File                  | OK Cancel |

Figure 12: New System Variable window

c) Click or.

## (CWP 1.16.0 and later only) Installing NegotiateService

Install the NegotiateService to secure communications between the components in the Nymi with Rockwell PharmaSuite Solution.

#### Before you begin

The NegotiateService requires .NET 4.8 or later. When .NET 4.8 is installed, the v4.0.30319 folder appears in the *C*:\*Windows\Wicrosoft.NET\Framework64* folder . If required, you can download .NET from Microsoft.

Determine the SID for the user terminals in the domain by performing the following steps:

- 1. Connect to the Active Directory server and run Windows Powershell as an administrator.
- 2. Type Get-ADGroup -Filter {Name -eq "domain users"} | Select SID

The following figure provides an example of the command and results.

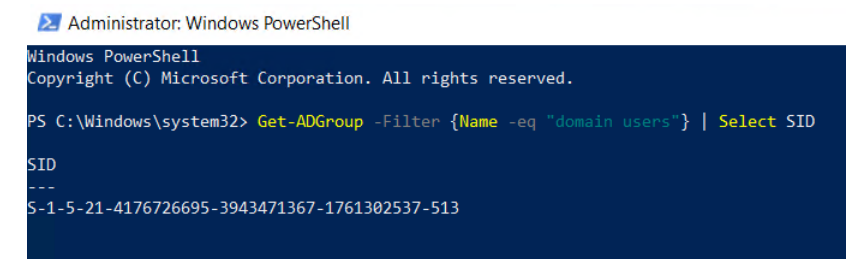

#### Figure 13: Get-ADGroup Command

3. Copy the SID that appears in the output.

#### About this task

Perform the following steps for each user terminals.

#### Procedure

- 1. Download and extract the contents of the WindowsNegotiateService package to a folder.
- 2. Copy the NegotiateService folder from the extracted folder to C:Wymi.
- Open a command prompt as an administrator, and then change to C:\Windows Wicrosoft.NET\Framework64\v\_version\_number directory.

Where version\_number is v4.0.30319 or later.

**4.** Type *InstallUtil.exe C:WymiWegotiateServiceWegotiateService.exe* The following figure provides an example of the command the results.

```
:\Windows\Microsoft.NET\Framework64\v4.0.30319>InstallUtil.exe C:\Nymi\NegotiateService\NegotiateService.exe
Microsoft (R) .NET Framework Installation utility Version 4.8.9037.0
Copyright (C) Microsoft Corporation. All rights reserved.
Running a transacted installation.
Beginning the Install phase of the installation.
See the contents of the log file for the C:\Nymi\NegotiateService\NegotiateService.exe assembly's progress.
The file is located at C:\Nymi\NegotiateService\NegotiateService.InstallLog.
Installing assembly 'C:\Nymi\NegotiateService\NegotiateService.exe'.
Affected parameters are:
   logtoconsole =
   assemblypath = C:\Nymi\NegotiateService\NegotiateService.exe
   logfile = C:\Nymi\NegotiateService\NegotiateService.InstallLog
Installing service NegotiateService...
Service NegotiateService has been successfully installed.
Creating EventLog source NegotiateService in log Application...
The Install phase completed successfully, and the Commit phase is beginning.
See the contents of the log file for the C:\Nymi\NegotiateService\NegotiateService.exe assembly's progress.
The file is located at C:\Nymi\NegotiateService\NegotiateService.InstallLog.
Committing assembly 'C:\Nymi\NegotiateService\NegotiateService.exe'.
Affected parameters are:
   logtoconsole =
   assemblypath = C:\Nymi\NegotiateService\NegotiateService.exe
   logfile = C:\Nymi\NegotiateService\NegotiateService.InstallLog
The Commit phase completed successfully.
The transacted install has completed.
```

#### Figure 14: InstallUtil Command

5. Type the following command:

```
sc sdset NegotiateService "D:(A;;CCLCSWRPWPDTLOCRRC;;;SY)
(A;;CCDCLCSWRPWPDTLOCRSDRCWDWO;;;BA)(A;;CCLCSWLOCRRC;;;IU)
(A;;CCLCSWLOCRRC;;;SU)(A;;RPWPCR;;;DU)(A;;RPWPCR;;;SID)S:
(AU;FA;CCDCLCSWRPWPDTLOCRSDRCWDWO;;;WD)"
```

Where SID is the SID that you copied from the Get-ADGroup output.

The following figure provides an example of the command the results.

C:\Windows\Microsoft.NET\Framework64\v4.0.30319>sc sdset NegotiateService "D:(A;;CCLCSWRPWPDTLOCRRC;;;SY)(A;;CCDCLCSWRPWPDTLOCRSDF OCRRC;;;IU)(A;;CCLCSWLOCRRC;;;SU)(A;;RPWPCR;;;DU)(A;;RPWPCR;;;S-1-5-21-4176726695-3943471367-1761302537-513)S:(AU;FA;CCDCLCSWRPWPU [SC] SetServiceObjectSecurity SUCCESS

Figure 15: InstallUtil Command

## **Bluetooth Adapter Placement**

The enrollment terminal and each user terminal requires a Bluetooth adapter. The Bluetooth Low Energy (BLE) radio antenna in the Nymi-supplied BLED112 USB Adapter provides seamless Bluetooth capability between the Nymi Band and devices such as a laptop computer.

To ensure optimal system performance, place the Bluetooth adapter in a location that meets the following criteria:

- Is in clear line of sight to the Nymi Band.
- Is on the same side of the computer that you wear your Nymi Band.
- Is near the computer keyboard.

**Note:** The presence of liquids between the Nymi Band and Bluetooth adapter negatively affects the Bluetooth signal quality. This includes beverages and the human body. If Bluetooth (BLE) taps behave unexpectedly, consider another placement for the Bluetooth adapter, or edit the Nymi Bluetooth Endpoint configuration file to adjust the signal strength thresholds to perform a BLE tap (see *Edit the nbe.toml File* in the *Nymi Connected Worker Platform—Administration Guide*).

# Manage the Connected Worker Platform with Rockwell FactoryTalk PharmaSuite MES Environment

Review this section for information about how to manage the deployment environment.

# Enabling Nymi BiometricAuthentication Class Debug Mode

Enable debug mode to provide detailed messages in the *application.log* file to troubleshoot issues.

#### About this task

The *property.filename* parameter in the *log4j2.properties* file defines the path to the *application.log.* If required, specify an alternate path for the file.

#### Procedure

- 1. In Rockwell PharmaSuite Process Designer, export the Nymi-provided JAR file (*Client.jar* or *BiometricAuthentication.jar*.
- **2.** Use an application that extracts compressed files to open the *JAR* file, and then edit *log4j2.properties* file in the compressed file, and then perform the following actions:
  - Change rootLogger.level parameter to OFF.
  - Change the *logger.nymisdk.level* to *debug*.
  - Change the logger.credentialprovider.level to debug.
  - Change the logger.credentialprovider.level to debug.

Note: Acceptable values include:

- info-Log error messages, warning messages, and informational messages.
- error—Log error messages only.
- warn-Log errors messages and warning messages.
- *debug*—Log errors messages and warning messages, informational messages and debug messages.

- **3.** For Rockwell FactoryTalk PharmaSuite MES 11.2 only, perform the changes in the previous step within the *log4j2\_ftps\_custom.xml* file.
- **4.** To initialize the Rockwell FactoryTalk PharmaSuite MES with the updated *JAR* file, start the Rockwell FactoryTalk PharmaSuite MES.
- 5. Perform the operation that requires troubleshooting, and then review the *application.log* file.

Copyright ©2024 Nymi Inc. All rights reserved.

Nymi Inc. (Nymi) believes the information in this document is accurate as of its publication date. The information is subject to change without notice.

The information in this document is provided as-is and Nymi makes no representations or warranties of any kind. This document does not provide you with any legal rights to any intellectual property in any Nymi product. You may copy and use this document for your referential purposes.

This software or hardware is developed for general use in a variety of industries and Nymi assumes no liability as a result of their use or application. Nymi, Nymi Band, and other trademarks are the property of Nymi Inc. Other trademarks may be the property of their respective owners.

Published in Canada. Nymi Inc. Toronto, Ontario www.nymi.com